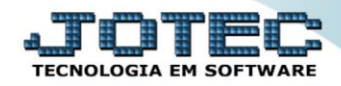

## RELATÓRIO DE HISTÓRICO DE MANUTENÇÃO SVAVDHTMN

Explicação: De acordo com as Ordens de Serviço cadastradas e equipamentos informados, o usuário poderá gerar um relatório que apresentará informações sobre a situação do equipamento, quando o mesmo retornar ao fim do contrato.

## Para realizar essa operação acesse o módulo: Serviços.

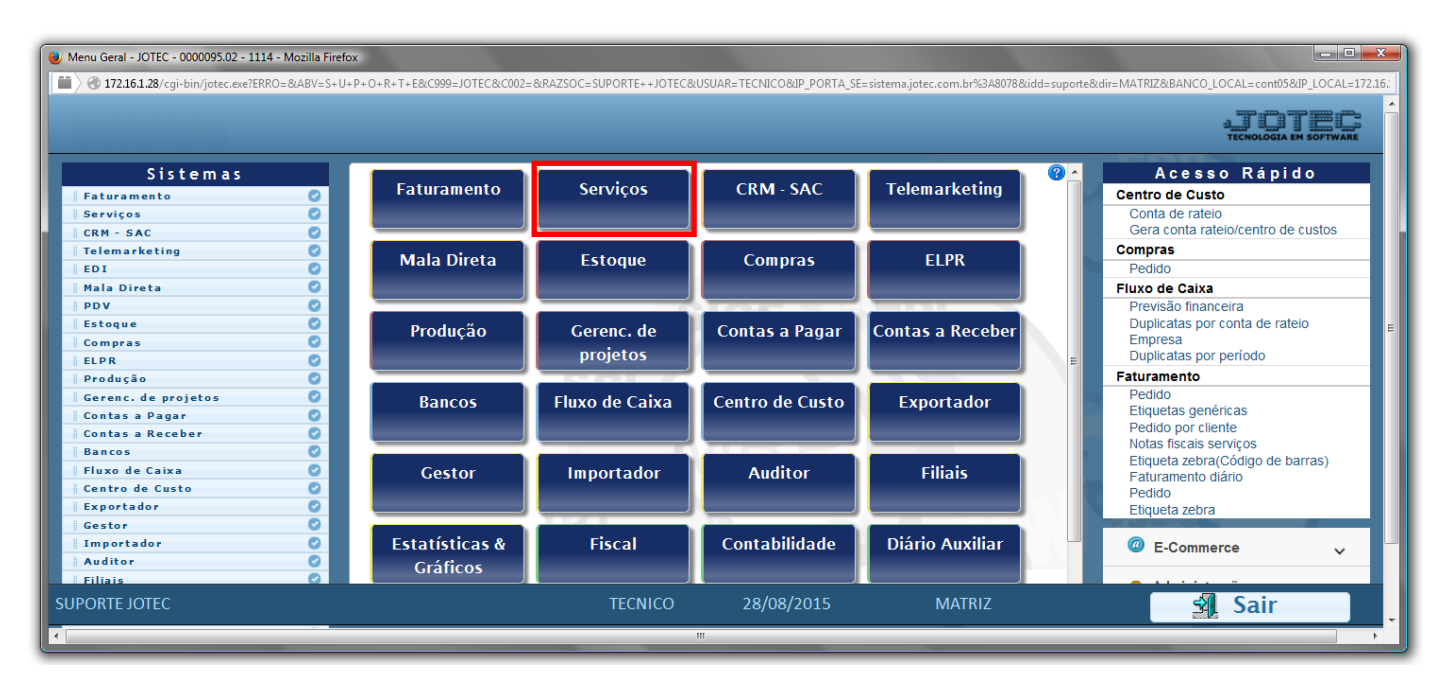

> Em seguida acesse: *Relatório > Histórico de manutenção*.

| Menu de serviços - JOTEC - jtsvme01 - 0000039.01 - Mozilla Firefox  Mozilla Firefox  Mozilla Structure (Structure)                                                                                                    |                                                                                                    |                                                                |                                                           |                                  |
|----------------------------------------------------------------------------------------------------|----------------------------------------------------------------------------------------------------|----------------------------------------------------------------|-----------------------------------------------------------|----------------------------------|
| Suporte Eletrônico                                                                                                    |                                                                                                    |                                                                |                                                           | ATOTEC<br>TECNOLOGIA EM SOFTWARE |
| Sistemas                                                                                                    | <u>A</u> rquivo A <u>t</u> ualização <u>C</u> onsulta R <u>e</u> latório                                                                                                    |                                                                |                                                           | SERVIÇOS                         |
| Faturamento       6         CRM - SAC       0         Telemarketing       0         Mala Direta       0         Estoque       0         Compras       0         Produção       0         Gerenc. de projetos       0         Contas a Pagar       0         Contas a Receber       0 | Ordem de serviço<br>Emiseão de OS Gráfico<br>Histórico de manutenção<br>Historico de contratos<br>Previsão de manutenção<br>Equipamentos por cliente<br>Lucratividade por cliente<br>Status do equipamento<br>Situação dos serviços<br>Arquivos Anexos |                                                                |                                                           |                                  |
| Suporte eletrônico     Suporte oletrônico     Melhorando sua empresa                                                                                                    | N-Fornecedores<br>G-Gera pedidos<br>S-Situação serviços<br>TECNICO                                                                                                    | O-Ordem serviços<br>E-Equip. p/cliente<br>V-Rel.Ordem serviços | M-Movto estoque<br>P-Prev.de manutenção<br>F-Menu Inicial |                                  |

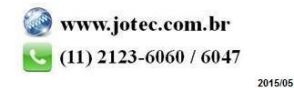

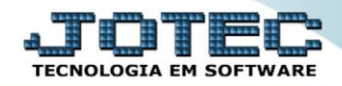

- Será aberta a tela abaixo:
- Informe o (1) ID equipamento "inicial e final" e informe a (2)Data de recebimento "inicial e final" a serem consideradas na emissão do relatório.
- > Clique no ícone da "Impressora" para emitir o relatório.

| ſ | 🕘 Histórico de manutenção - JOTEC - jtsvle14 - 0000004 - Mozilla Firefox                                          | η |
|---|----------------------------------------------------------------------------------------------------|---|
|   | 172.16.1.28/cgi-bin/jtsvle14.exe                                                                                  |   |
|   | I     ID equipamento     Data de recebimento     2       Inicial     Inicial     Inicial     Final     31/12/2999 |   |
|   | Linhas por página 055                                                                                             |   |

Selecione a opção: *Gráfica Normal – PDF com Logotipo* e clique na *Impressora*.

| 曼 Escolha do tipo de impressão - JOTEC - jttrimpr - 0000028 - Mozilla Firefox |    |
|-------------------------------------------------------------------------------|----|
| 172.16.1.28/cgi-bin/jtfmle46.exe                                              | Ę1 |
|                                                                               |    |
| Via de impressão                                                              |    |
| Local O Servidor (Cups)                                                       |    |
| Configuraçãos de impressão                                                    |    |
|                                                                               |    |
| 🔿 visualização (o browser assume o controle da impressão)                     |    |
| gráfica normal - PDF com Logotipo Baixa arquivo texto                         |    |
| 🔿 caractere normal (para impressoras matriciais e laser)                      |    |
| caractere reduzido (apenas para impressoras matriciais)                       |    |
| Selecione a impressora deseiada:                                              |    |
|                                                                               |    |
|                                                                               |    |
|                                                                               |    |

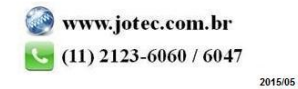

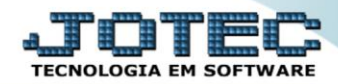

> Será aberta a tela do relatório desejado.

| ③ 172.16.1.28/files/14015439.pdf         □       ▲       ▶ Página:       1       de 1       -       +       75% | Đ  | M | >>> |
|----------------------------------------------------------------------------------------------------|----|---|-----|
| □                                                                                                    | Dì |   | >>> |
|                                                                                                    |    |   |     |
|                                                                                                    |    |   | -   |
| SUPORTE JOTEC JTSVLE14 1709/2015 14:02 PAGINA: 1 de 1                                                           |    |   |     |
| HISTORICO DE MANUTENÇÃO                                                                                         |    |   |     |
| ID EQUIPAMENTO: ABCD12345 ORDEM.SERVIÇO: 0000002 - DATA RECEBMENTO: 20.08/2015                                  |    |   |     |
| ESTADO.EQUIP.::<br>DEFEITO.REC: AMAQUINA.ESTA.COM O DEFEITO TAL TAL                                             |    |   | E   |
| SERVICOS                                                                                                    |    |   |     |
| CODIGO                                                                                                    |    |   |     |
| CODIGO                                                                                                    |    |   |     |
| CODIGO                                                                                                    |    |   |     |
| CODIGO                                                                                                    |    |   |     |
|                                                                                                    |    |   |     |

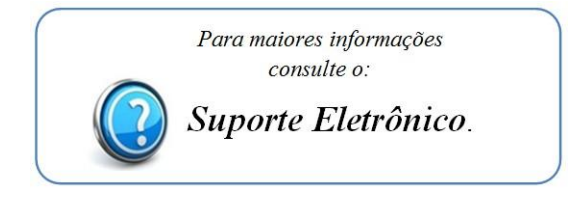

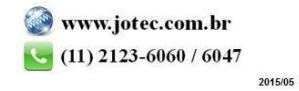